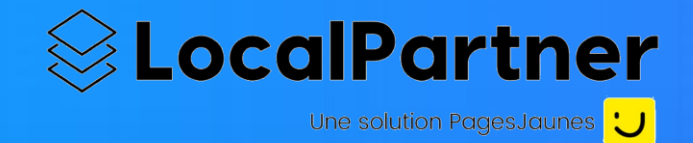

## La plateforme des professionnels et commerces de proximité de la ville d'Issy les Moulineaux

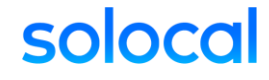

#### Rendez-vous sur annuaire.issy.com !

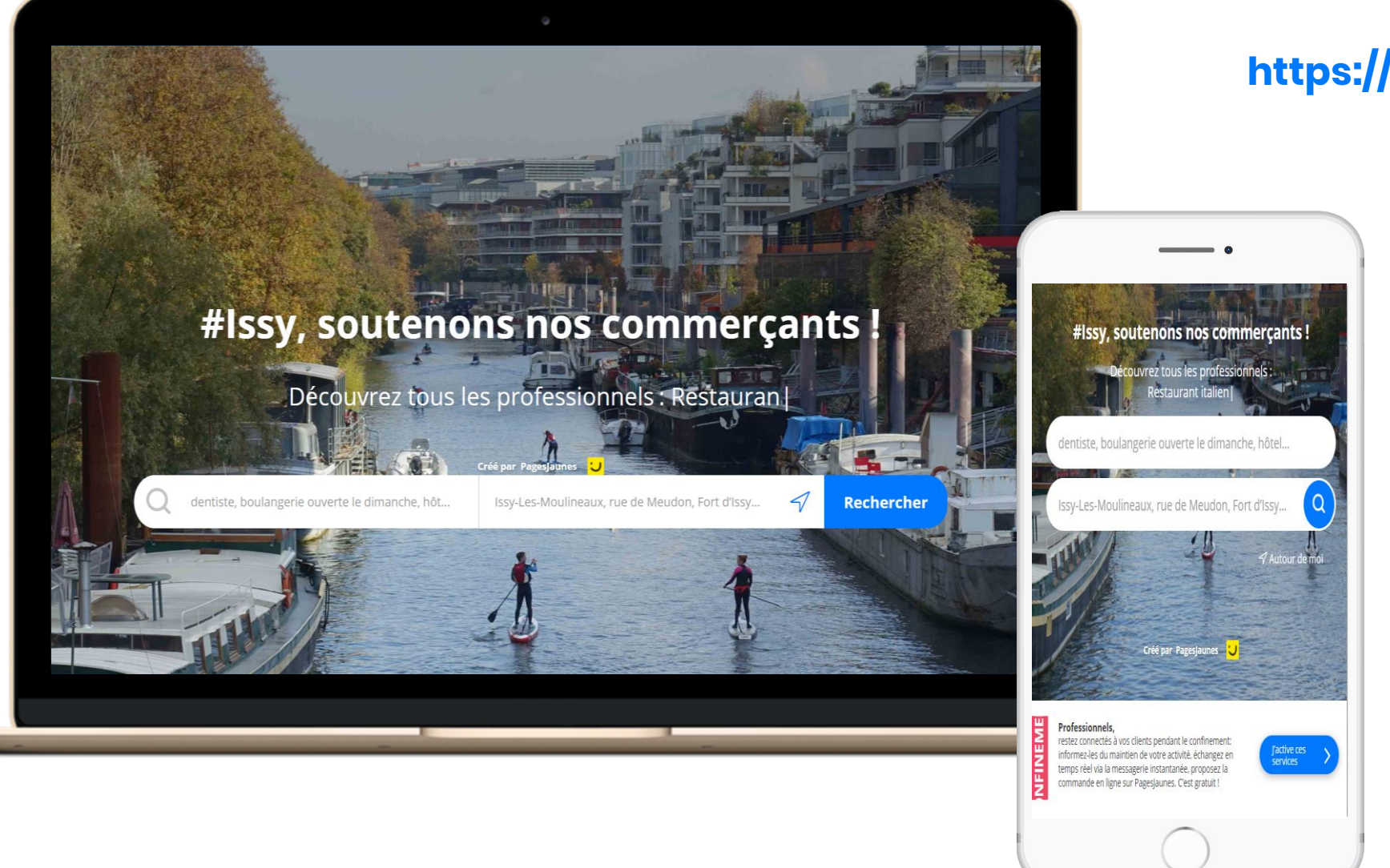

#### https://annuaire.issy.com/

### Mettez à jour vos informations sur Solocal Manager

Ouvrez la fiche détaillée de votre établissement depuis la plateforme <u>https://annuaire.issy.com/</u> et cliquer sur « C'est mon entreprise »

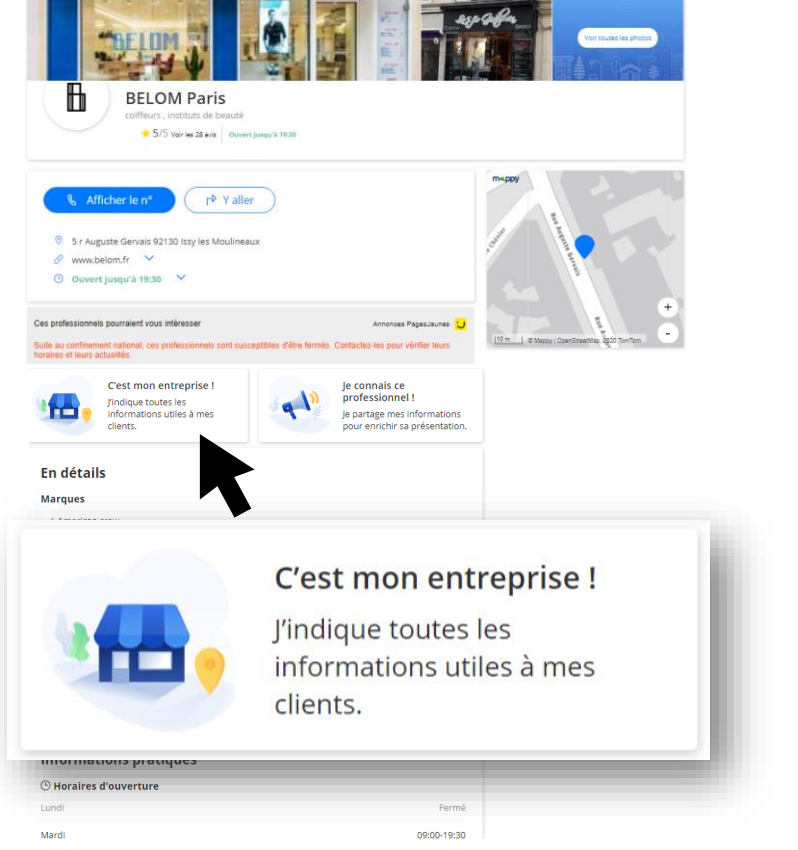

2. Cliquez sur « Se connecter » pour créer votre compte Solocal Manager et/ou mettre à jour vos informations et activer vos services

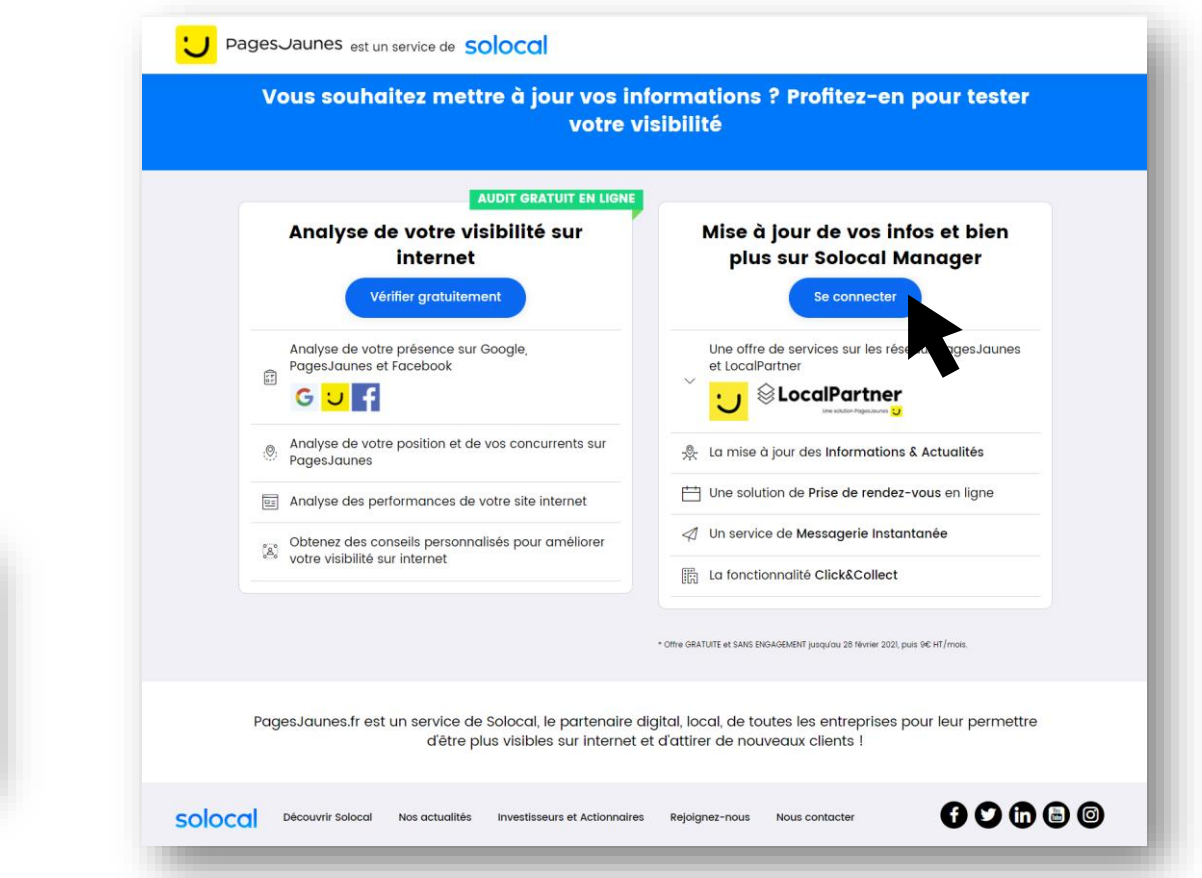

# Solocal Manager, la plateforme gratuite disponible sur ordinateur et mobile !

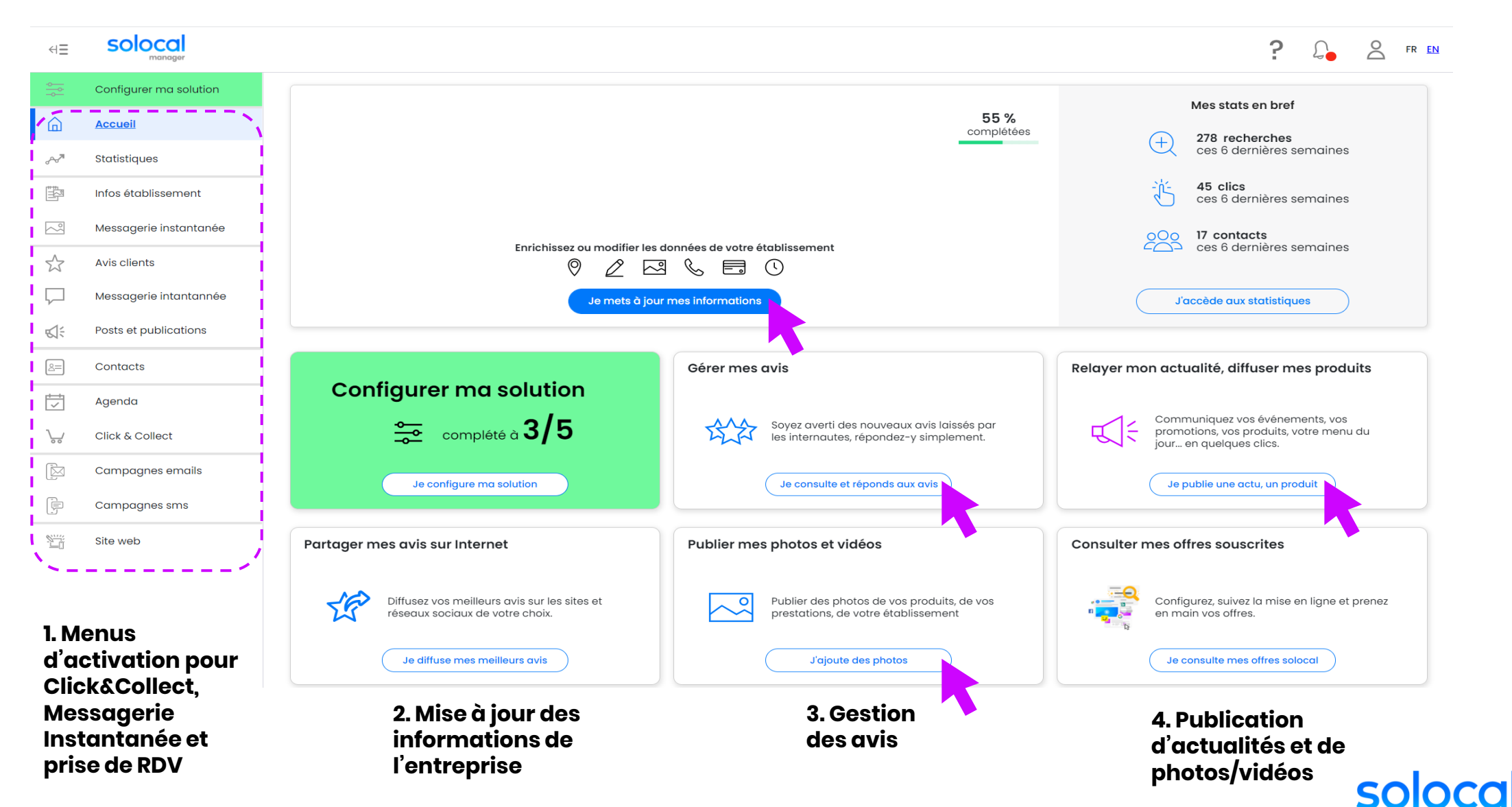

#### Avec Solocal Manager, mettez votre catalogue de produits en ligne

Depuis votre fiche sur **https://annuaire.issy.com/**, vos clients consulteront votre catalogue produit et pourront aussi « Passer Commande ». Par défaut, vous n'avez pas de catalogue.

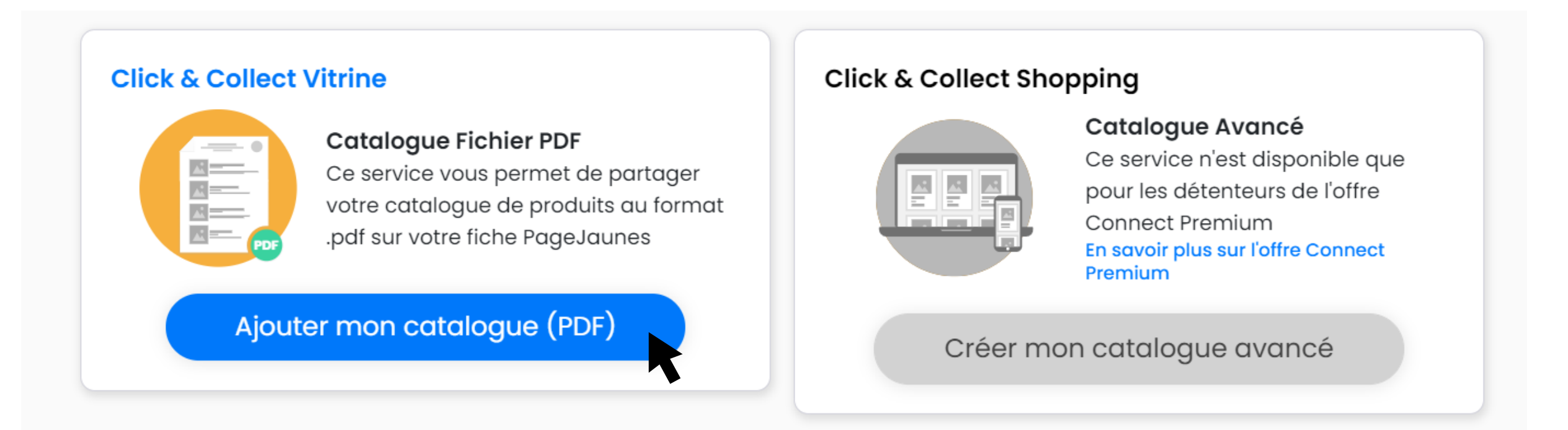

#### Vos clients passent leurs commandes depuis annuaire.issy.com

Les consommateurs passent leurs commandes à l'aide d'un formulaire simple, que vous recevez dans votre boite mail.

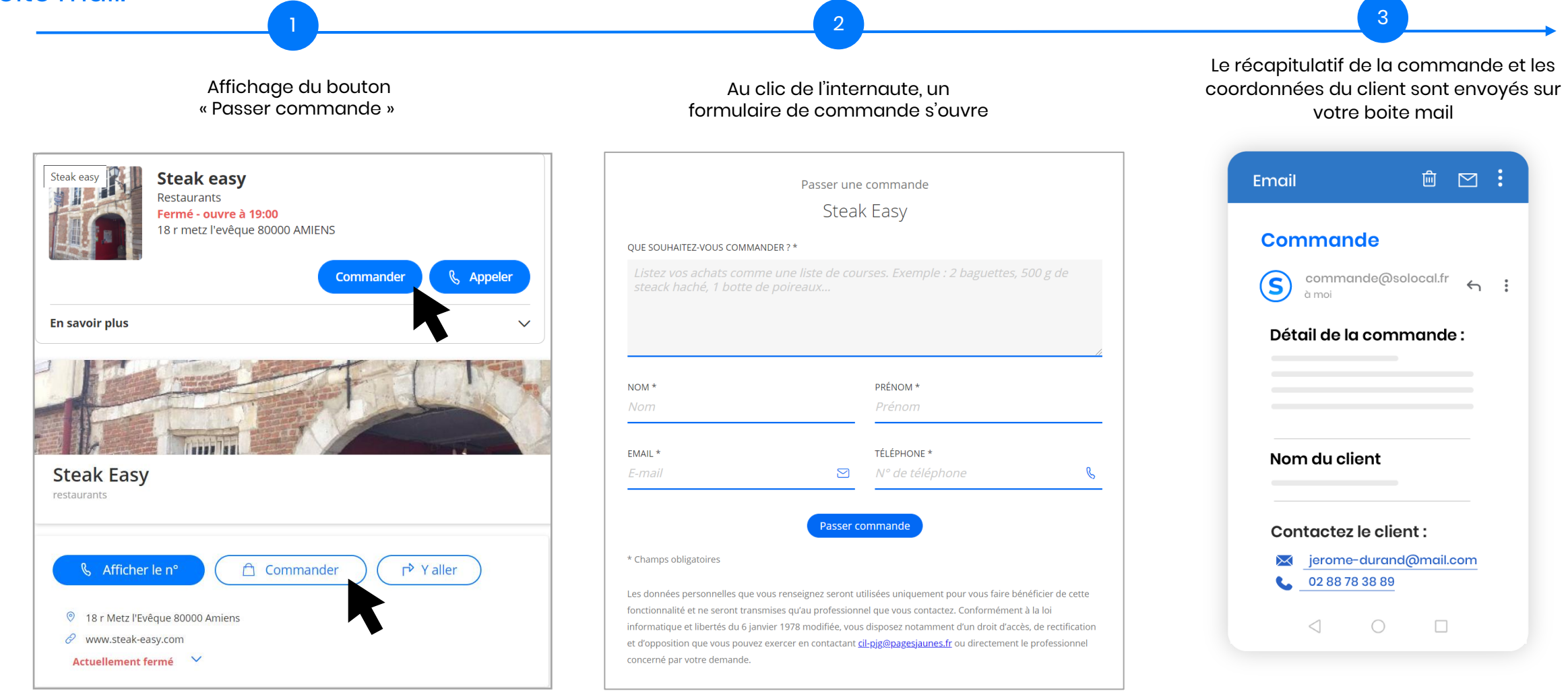

#### Vos clients interagissent avec vous depuis annuaire.issy.com

#### Les consommateurs ouvrent une conversation depuis votre vitrine digitale.

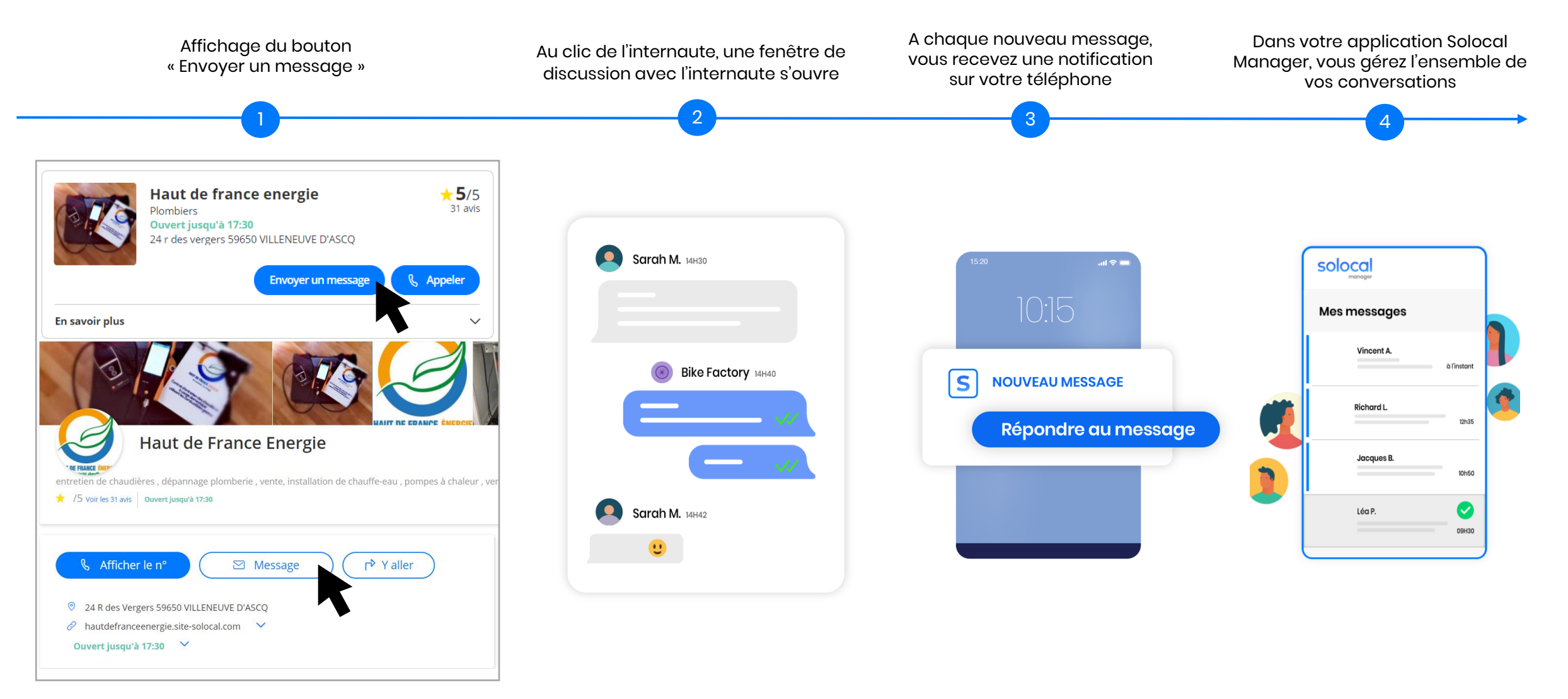

#### Vos clients peuvent prendre RDV depuis annuaire.issy.com

Recevez des rendez-vous 24h/24 et 7J/7 grâce aux clients qui accèdent directement à l'agenda de prise de rendez-vous.

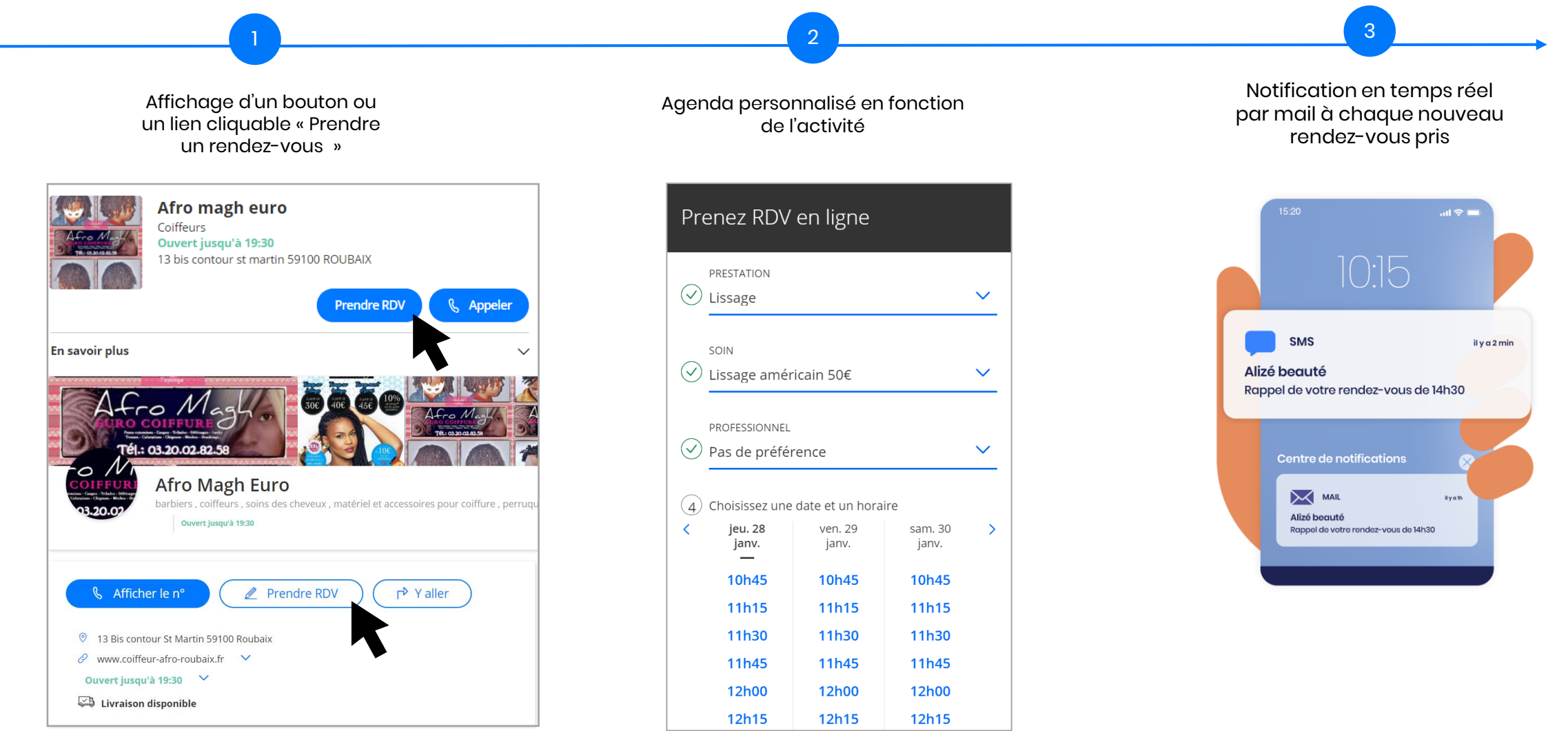